## The way logistics orders are entered has changed!

## **Overview**

The way an address is entered has changed in the latest release of Mainchain.

We have upgraded how consignees are searched, edited and created in logistics orders.

New features include a Search bar and a REFRESH, EDIT and a NEW icon. These new buttons can be found both on the **To Details** and **Bill To** sections.

| e Logistics Order (Outv                                   | vards) Please note - Fields with an * are re<br>processed. Any required fields that | equired fields and must be completed before an Outwards Order can b<br>have not been completed will be highlighted once you submit your on | der. Reset                |
|-----------------------------------------------------------|-------------------------------------------------------------------------------------|----------------------------------------------------------------------------------------------------|---------------------------|
| Logistics Order Entry (out                                | vards)                                                                              |                                                                                                    |                           |
| Order date.*<br>Delivery date.*<br>Warehouses:<br>Camer   | 15 Nov 2016                                                                         |                                                                                                    |                           |
| Service:<br>Your order.*<br>Your Customer's Order Number: | Enter Service                                                                       | search bar for looking up<br>consignee by Name or<br>Code                                                                                  | REFRESH                   |
| <b>Q</b> To Details                                       | Type consignee name or code                                                         | $\sim$                                                                                                    | <ul> <li>● ○ ●</li> </ul> |
| <b>9</b> Віш То                                           | Type an invoice to name                                                             |                                                                                                    | • ↔ ⊠ ⊕                   |
| Order Lines                                               |                                                                                     |                                                                                                    |                           |

1. There is a new search bar for looking up an *existing* consignee. Type the *consignee name* or *code* in the search bar and from the drop-down and select the one you are after.

| <b>Q</b> To Details | example        |       |         |          |       |           |              |
|---------------------|----------------|-------|---------|----------|-------|-----------|--------------|
| Bill To             | Consignee Name | Code  | Suburb  | City     | State | Post Code | Phone Number |
| Order Lines         | EXAMPLE        | 12345 | PENROSE | AUCKLAND |       |           |              |

If the consignee does not exist you will get a message in the drop down bar like the below stating that the consignee doesn't exist and to create a new one.

| S To Details | example2       |                                                                              |        |      |       | <b>€</b> ⊠€ |           |
|--------------|----------------|------------------------------------------------------------------------------|--------|------|-------|-------------|-----------|
| Bill To      | Consignee Name | Code                                                                         | Suburb | City | State |             | Post Code |
| Order Lines  | 0              | Consignee does not exist. Click the + icon to Create and Add a new Consignee |        |      |       |             |           |

 If the consignee details need editing, click the 'EDIT' icon and the section will expand for editing. The changes will save against the code and transferred to MIMS. You can edit all fields except *Consignee Code* NOTE: If you edit the *delivery name* it will edit for that particular order but it will not save

for the next time.

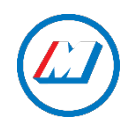

| 12345, EXAMPLE, 42 O'F | Rorke Road , PENROSE, AUCKLAND, New Zealand            |                                                                                                    | <b>€</b>                                                                                                    |
|------------------------|--------------------------------------------------------|----------------------------------------------------------------------------------------------------|----------------------------------------------------------------------------------------------------|
| 12345                  | Post code:                                             |                                                                                                    |                                                                                                    |
| EXAMPLE                | Suburb:                                                | PENROSE                                                                                                    |                                                                                                    |
| 42 O'Rorke Road        | City:*                                                 | AUCKLAND                                                                                                    |                                                                                                    |
|                        | State:                                                 |                                                                                                    |                                                                                                    |
|                        | Country:*                                              | New Zealand                                                                                                    |                                                                                                    |
|                        | Phone Number:                                          |                                                                                                    |                                                                                                    |
|                        | 12345, EXAMPLE, 42 01  12345  EXAMPLE  42 O'Rorke Road | 12345, EXAMPLE, 42 O'Rorke Road, PENROSE, AUCKLAND, New Zealand           12345         Post code:           EXAMPLE         Suburb:           42 O'Rorke Road         City:*           State:         Country:*           Phone Number:         Country:* | 12345, EXAMPLE, 42 O'Rorke Road , PENROSE, AUCKLAND, New Zealand          12345       Post code:         EXAMPLE       Suburb:       PENROSE         42 O'Rorke Road       City:*       AUCKLAND         State:       Country:*       New Zealand         Phone Number:       Phone Number:       Phone Number: |

3. If an existing consignee was not found, a *new* one can be created by clicking the 'NEW' icon. The section will expand so new details can be entered. This will be saved in MIMS.

| <b>Q</b> To Details |                                       |               | € 🛛 🕀 |
|---------------------|---------------------------------------|---------------|-------|
| Consignee code:*    | Type code (if creating new consignee) | Post code:    |       |
| Delivery name:*     |                                       | Suburb:       |       |
| Address 1:*         |                                       | City:*        |       |
| Address 2:          |                                       | State:        |       |
|                     |                                       | Country:*     |       |
|                     |                                       | Phone Number: |       |
|                     |                                       |               |       |

4. You can refresh at any time during the above processes by clicking the 'REFRESH' icon.